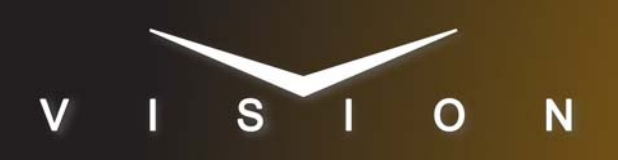

# **Ross Furio Robo**

# Ross Robotics Furio Robo Camera System

## **Requirements**

- Robotic Camera System Interface Software Option
- Ethernet Cable

## Port Connections

|       | Switcher  |   | Robotic<br>Camera |
|-------|-----------|---|-------------------|
| Video | Input BNC | ⇒ | Video Out BNC     |

## **FlexDevice™ Installation**

## To Install the FlexDevice Driver

- **1.** On your computer, open your Web Browser and, in the address bar, enter the IP address of your frame and press **Enter**.
- Enter your username and password as follows when the Login Dialog Box appears. The default Name is user and Password is password.
- 3. Click Other... ⇒ FlexDevices.
- 4. Click **Browse**. A file selection dialog box is displayed.
- 5. Locate the FlexDevice driver file Robo-Cam\_RossFurio-###.tar.gz.
- 6. Click Open/Choose to select the file.
- **7.** Click **Install Driver** to upload and install the selected driver to the switcher.

#### To Initialize the FlexDevice Driver

- 1. Press HOME ⇒ Setup ⇒ Installation ⇒ Com Setup ⇒ FlexDevices.
- 2. Press Start Driver.
- 3. Use the Interface knob to select PanelO.
- 4. Use the Type knob to select FlexCAM.
- 5. Use the Driver knob to select Furio\_#.#.
- **6.** Press **Accept**. You must initialize a separate instance of a driver for each device you want to control from the switcher.

## **Switcher Setup**

## To Set Up Communications

- Press HOME ⇒ Setup ⇒ Installation ⇒ Com Setup ⇒ Type.
  - Use the **Com Port** knob to select the **REMOTE** *X* port that you connected the Ross Robotics Furio Robo to.
  - Use the **Device** knob to select **FlexCAM**.
- 2. Press Select Device.
  - Use the **Device** knob to select **#\_Furio\_#.#**.
  - Use the **Device Preroll** knob to select how long the transition is delayed after the execute move command has been sent to the camera.
- 3. Press Com Type.
  - Use the Type knob to select Network TCP.
- 4. Press Com Setting.
- 5. Use the Client/Server knob to select Client.
  - In the **Remote IP Address** field, enter the IP address of the Furio.
  - In the **Remote Port** field, enter the port you set on the Furio.
- **6.** Press HOME  $\Rightarrow$  Confirm.

#### To Set Up Video Inputs

 Press HOME ⇒ Setup ⇒ Installation ⇒ BNC ⇒ BNC Type.

• Use the **BNC** knob to select the input BNC that the Video output of the camera being controlled by the Furio is connected to.

- Use the Type knob to select Robotic Cam.
- Use the **Video Format** knob to select the video format of the Video output of the camera.

#### 2. Press More ⇒ Camera Setup.

- Use the **Controller** knob to select the Furio.
- Use the **Port** knob to select the port that you are using on the Furio.
- 3. Press Camera Options and use the knobs to set the options.

| Option     | Description                                                                                                    |  |  |
|------------|----------------------------------------------------------------------------------------------------|--|--|
| Pan Invert | Use the <b>Value</b> knob to invert the direction that the camera moves when using the positioner ( <b>Yes</b> ), or not ( <b>No</b> ). |  |  |

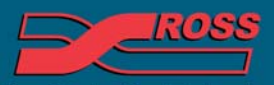

#### Video Production Technology

© 2013 Ross Video Limited. All rights reserved.

ntents of this publication may not be reproduced in any form without the written permission of Ross Video Limited. third-party product names and any registered and unregistered trademarks mentioned in this document are used for identification purposes only and remain the exclusive property of their respective owners

| Option       | Description                                                                                                    |
|--------------|----------------------------------------------------------------------------------------------------|
| Tilt Invert  | Use the <b>Value</b> knob to invert the direction that the camera moves when using the positioner ( <b>Yes</b> ), or not ( <b>No</b> ).               |
| Zoom Invert  | Use the <b>Value</b> knob to invert the direction that the camera zooms when using the positioner ( <b>Yes</b> ), or not ( <b>No</b> ).               |
| Focus Invert | Use the <b>Value</b> knob to invert the focus direction when using the positioner ( <b>Yes</b> ), or not ( <b>No</b> ).                               |
| Iris Invert  | Use the <b>Value</b> knob to invert the iris direction when using the positioner ( <b>Yes</b> ), or not ( <b>No</b> ).                                |
| X Invert     | Use the <b>Value</b> knob to invert the direction that the camera moves in the X-axis when using the positioner ( <b>Yes</b> ), or not ( <b>No</b> ). |
| Y Invert     | Use the <b>Value</b> knob to invert the direction that the camera moves in the Y-axis when using the positioner ( <b>Yes</b> ), or not ( <b>No</b> ). |
| Z Invert     | Use the <b>Value</b> knob to invert the direction that the camera moves in the Z-axis when using the positioner ( <b>Yes</b> ), or not ( <b>No</b> ). |

4. Press HOME ⇒ Confirm.

# **Device Setup**

Refer to the documentation that came with the Ross Robotics Furio Robo for setup information.

# Compatibility

| Robotic Camera            | Version |
|---------------------------|---------|
| Ross Robotics Furio Robo  | 1.0     |
| Switchers                 |         |
| Synergy 1 SD              |         |
| Synergy Series SD         |         |
| Synergy MD/X              |         |
| Vision MD/X               |         |
| Vision QMD/X              | 16.0    |
| Vision MultiPanel Support |         |
| Automation                |         |
| OverDrive                 | 12.0    |
| Port Expanders            |         |
| BSS4                      | ×       |

| Port Expanders       |   |
|----------------------|---|
| Comtrol DeviceMaster | × |

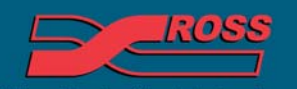

Video Production Technology